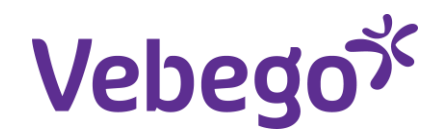

Werkinstructie

# Gesprekkencyclus via MyAFAS Vebego Facility Solutions

Wat heb je nodig? - Een computer of laptop.

- Inloggegevens van MyAFAS.

# Algemeen

Het is van belang om de afspraken van de gesprekkencyclus goed vast te leggen.

Hoe voer je dan een kwalitatief goed gesprek?

## Een goede voorbereiding

• Plan het gesprek in en reserveer hiervoor voldoende tijd (minimaal een half uur).

Laat het gesprek in een aparte ruimte met voldoende privacy plaatsvinden.Bereid het gesprek goed voor.

#### Het doel

Bewust groeien en jezelf ontwikkelen, dat willen we faciliteren met onze gesprekscyclus. Door de focus te houden op werk- en ontwikkelafspraken zorg jij, samen met je leidinggevende, dat je blijft presteren en groeien in je werk.

#### Twee soorten gesprekken

Je hebt regelmatig gesprekken met je leidinggevende. In je eerste jaar wat meer dan daarna, dit om ervoor te zorgen dat je zo goed mogelijk landt in ons bedrijf. Er zijn 2 soorten gesprekken:

- 1. Bilateraal gesprek <u>'het goede gesprek'</u>
- 2. <u>ME+U</u>

<u>Hier</u> vind je een overzicht van alle taken en verantwoordelijkheden van de medewerker, leidinggevende en HR. Lees deze informatie altijd goed voordat je een gesprek in gaat.

#### Evalueren

De HR afdeling ondersteunt en monitort het proces en evalueert voortdurend de effectiviteit van deze cyclus. Waar nodig voeren zij verbeteringen door.

#### Het vastleggen van het gesprek

• Het gesprek wordt vastgelegd in MyAFAS.

• Eventuele acties worden door jou opgepakt en opgevolgd. Hierbij kun je, indien nodig, hulp van HR inschakelen

Let op! Deze gesprekscyclus geldt alleen voor (Indirecte) medewerkers van VFS

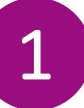

# Log in bij MyAFAS

- 1. Ga naar <u>www.afasonline.nl</u> en log in. Als dat niet lukt, kijk dan op de instructiekaart 'Log in bij MyAFAS'.
- 2. leder jaar in het eerste kwartaal staan de bila gesprekken klaar voor de leidinggevende om in te gaan vullen.

| ebed مېږ      |                                                         |                                                                                         |                                                          |                                   |                     |                     | 20              |
|---------------|---------------------------------------------------------|-----------------------------------------------------------------------------------------|----------------------------------------------------------|-----------------------------------|---------------------|---------------------|-----------------|
| ebego         |                                                         | Mijn Startpagina                                                                        | Mijn Gegevens                                            | Mijn Medewerke                    | rs HR I             | PA PY F(A           | .)B Mijn Hulp   |
| We            | elkom op MyA                                            | FAS                                                                                     |                                                          |                                   |                     |                     |                 |
| 2             | Goe<br>Op deze pagin<br>de status van de d<br>aan de re | edemiddag<br>a vind je al jouw open<br>oor jou ingestuurde ta<br>cchterkant kun je snel | istaande taken en<br>aken. Met de knoppe<br>aan de slag. | n                                 |                     | Mijn te             | oonstroken      |
| Ingestuurd 👯  | Mijn taken <b>o</b> Mijn ing<br>Onderwerp               | estuurde taken 🗿 Alle                                                                   | signalen <b>O</b> Alle ta<br>Workflow status Instuurder  | ken a2 Mijn signa<br>Uit workflow | Len 💿<br>Bestemming | Kenmerk 1           | Ken. 🗖          |
| 23-12-2024 09 | © <br>2:47 Bila 1 2024                                  | I                                                                                       | In workflow                                              |                                   |                     | Goede gesprek - VFS | Indirect Bila 1 |

J

# Bila gesprekken

## Bila

Hoe vaak: Elke leidinggevende houdt minstens één keer per kwartaal een bila gesprek met elke medewerker. Waarbij in het vierde kwartaal een toekomstgesprek wordt gehouden.

## Waar gaat het over:

Er is aandacht voor het welzijn van de medewerker (hoe gaat het met je en hoe zit je in je werk?).

Aan de hand van samen afgesproken doelstellingen bespreek je het functioneren. Deze gesprekken worden vastgelegd in het <u>Bila formulier</u> en opgeslagen in het personeelsdossier in <u>AFAS</u>.

Tijdens het toekomstgesprek zoom je in op de wensen en behoeften van de medewerker richting de toekomst rondom bijvoorbeeld werkinhoud/werkuren. De medewerker bereidt het gesprek voor door het formulier in AFAS in te vullen.

## Doel:

- Het goede gesprek te voeren, met oprechte aandacht voor de medewerker,
- De persoonlijke ontwikkeling (o.a. ME+U) van medewerkers te bespreken en
- De uitvoering van de functie te bespreken, door regelmatig en gestructureerde gesprekken te voeren

# 2

# **Bila Formulier**

In het begin van het kwartaal ontvangt de leidinggevende een taak voor het Bila 1/2/3 gesprek.

De leidinggevende plant een datum en zet vervolgens het formulier door naar de medewerker.

De medewerker vult het formulier gedeeltelijk in, en stuurt deze uiterlijk een week voor het gesprek gaat plaatsvinden terug naar de leidinggevende.

- 1. Dubbelklik op de taak om naar het bila formulier te gaan.
- 2. Plan het gesprek door een datum in te vullen, en zet het formulier door naar de medewerker.

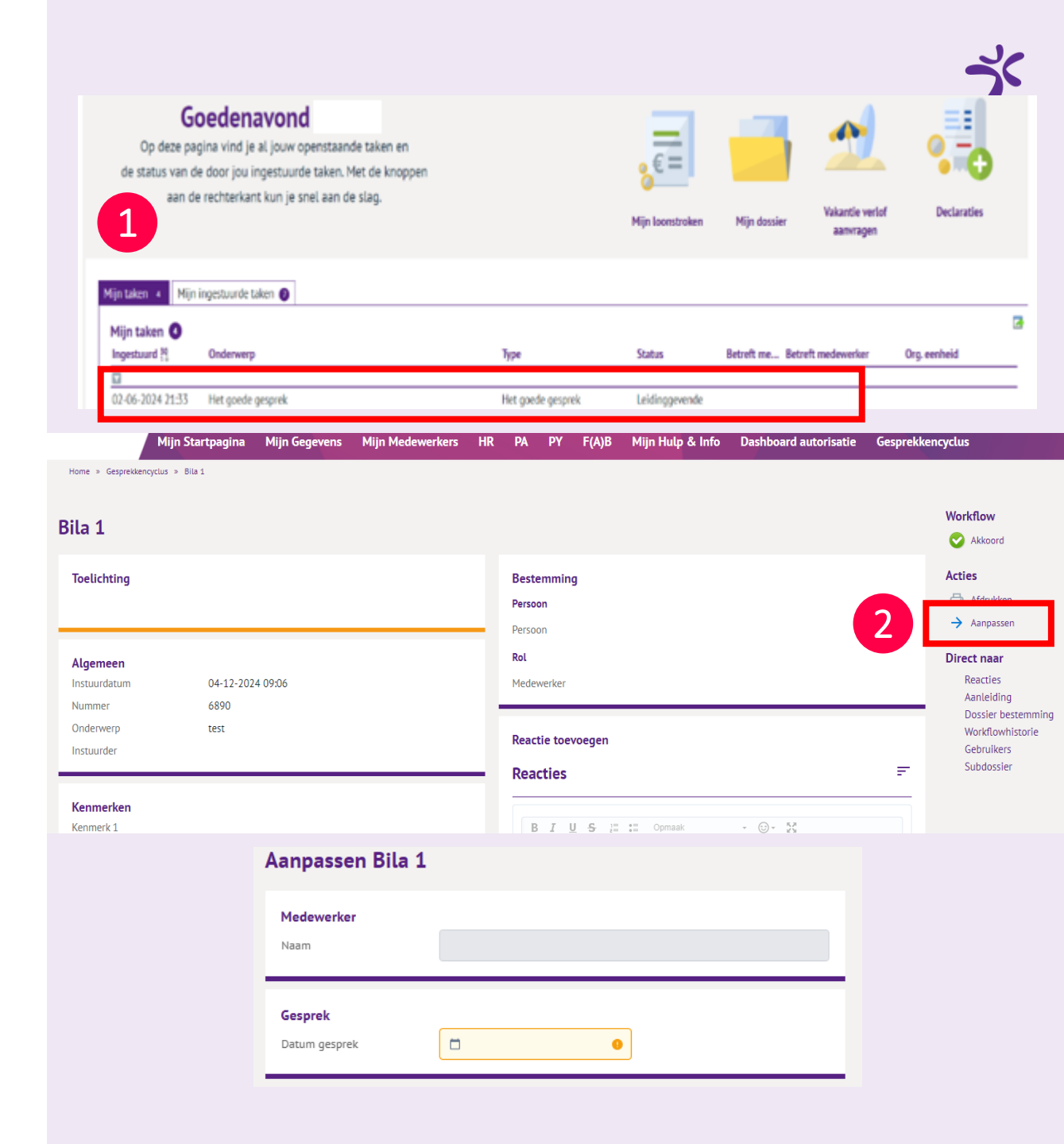

# Bila formulier invullen

3

Tijdens het gesprek vult de leidinggevende het formulier samen met de medewerker verder in.

1. Bij de velden kan gemakkelijk een afdelingsomschrijving, doelstelling en norm geknipt en geplakt worden.

2. Nadat alles ingevuld is, of in ieder geval de verplichte velden kan je helemaal onderaan de pagina, klikken op aanpassen. Op deze manier gaan de ingevulde gegevens niet verloren.

## Aanpassen

3. Als je helemaal klaar bent met invullen klik je op akkoord.

Akkoord

1

Beschrijving 2

De input die bij bila 1 en bila 2 zijn ingevuld, zie je als basis terug in het bila 3 formulier.

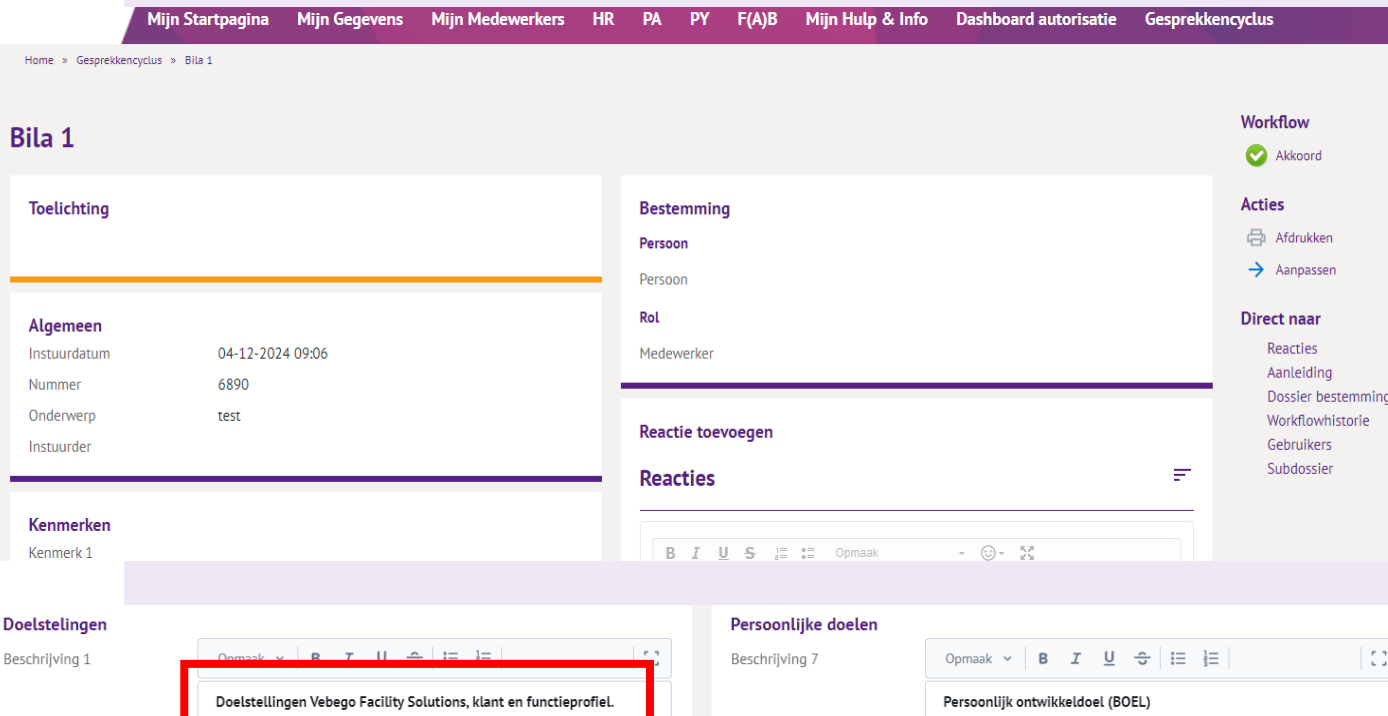

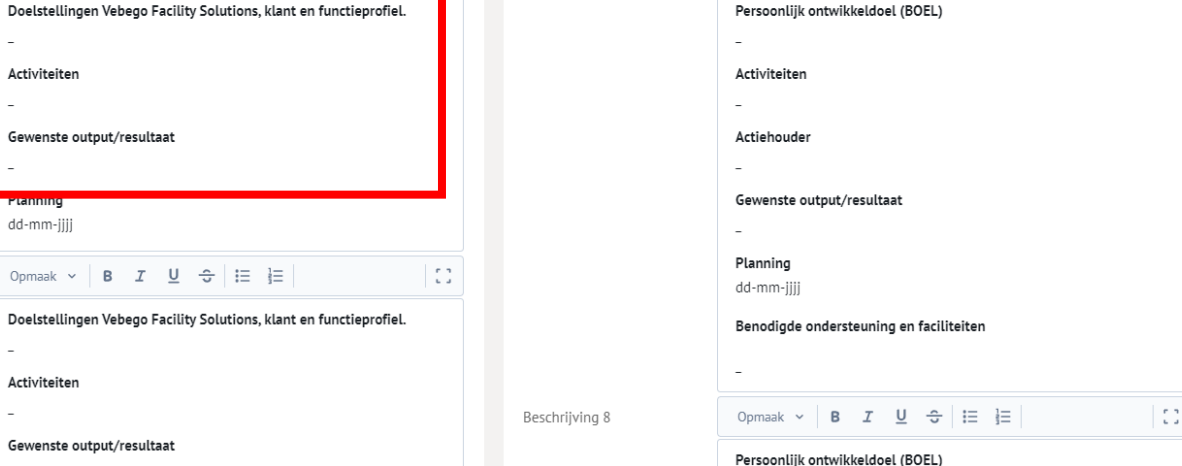

7

# Het Toekomstsgesprek

In het vierde kwartaal vindt het toekomstgesprek plaats. Tijdens het toekomstgesprek zoom je in op de wensen en behoeften van de medewerker richting de toekomst rondom bijvoorbeeld werkinhoud/werkuren.

## Doel:

Focus op het grotere plaatje en voeding voor de vlootschouw/ workforce planning.

Home » Gesprekkencyclus » Toekomstgesprek

#### Toekomstgesprek

| Algemeen<br>Instuurdatum 16-12-2024 10:24<br>Onderwerp Toekomstgesprek<br>Instuurder | Reactie toevoegen                                                                        | Acties |
|--------------------------------------------------------------------------------------|------------------------------------------------------------------------------------------|--------|
| Kenmerken<br>Kenmerk 1<br>Kenmerk 2 Planning                                         |                                                                                          |        |
| Bestemming<br>Persoon<br>Persoon<br>Rot                                              | Crag en drop je bijlagen of zoek in bestanden  Intern plaatsen Er zijn nog geen reacties |        |
| Medewerker                                                                           | <b>Gesprek</b><br>Datum gesprek                                                          |        |
| Ontwikkeling<br>Leerstijl                                                            | Opvolging<br>Back-up                                                                     |        |

# Toekomst gesprek invullen

Klik op aanpassen om het formulier in te vullen

1. Klik op aanpassen om het formulier in te vullen

2. Nadat alles ingevuld is, of in ieder geval de verplichte velden kan je helemaal onderaan de pagina, klikken op aanpassen. Op deze manier gaan de ingevulde gegevens niet verloren.

3. Als je helemaal klaar bent met invullen klik je op akkoord Workflow

Akkoord

| <b>Algemeen</b><br>Instuurdatum<br>Onderwerp | 16-12-2024 10:24<br>Toekomstgesprek | Reacties 1                                      | Acties     |
|----------------------------------------------|-------------------------------------|-------------------------------------------------|------------|
| instuurder                                   |                                     | Opmaak ∨   8 <i>I</i> <u>U</u> ÷   ≔ }⊟   ©     | → Aanpasse |
| <b>Kenmerken</b><br>Kenmerk 1                |                                     |                                                 |            |
| Kenmerk 2                                    | Planning                            |                                                 |            |
| Bestemming                                   |                                     | Chag en drop je bijlagen of zoek in bestanden ∨ |            |
| Persoon                                      |                                     | Intern plaatsen                                 |            |
| Persoon                                      |                                     | S Er zijn nog geen reacties                     |            |
| <b>Rol</b><br>Medewerker                     |                                     |                                                 |            |
|                                              |                                     | Gesprek                                         |            |

7

# Het Toekomstsgesprek

In het vierde kwartaal vindt het toekomstgesprek plaats. Tijdens het toekomstgesprek zoom je in op de wensen en behoeften van de medewerker richting de toekomst rondom bijvoorbeeld werkinhoud/werkuren.

## Doel:

Focus op het grotere plaatje en voeding voor de vlootschouw/ workforce planning.

Home » Gesprekkencyclus » Toekomstgesprek

#### Toekomstgesprek

| Algemeen<br>Instuurdatum 16-12-2024 10:24<br>Onderwerp Toekomstgesprek<br>Instuurder | Reactie toevoegen                                                                        | Acties |
|--------------------------------------------------------------------------------------|------------------------------------------------------------------------------------------|--------|
| Kenmerken<br>Kenmerk 1<br>Kenmerk 2 Planning                                         |                                                                                          |        |
| Bestemming<br>Persoon<br>Persoon<br>Rot                                              | Crag en drop je bijlagen of zoek in bestanden  Intern plaatsen Er zijn nog geen reacties |        |
| Medewerker                                                                           | <b>Gesprek</b><br>Datum gesprek                                                          |        |
| Ontwikkeling<br>Leerstijl                                                            | Opvolging<br>Back-up                                                                     |        |

# Formulieren bekijken

In je digitale dossier kan je te allen tijde je formulieren terug vinden.

Via mijn Gegevens -> Mijn digitale dossier is alles terug te vinden in de tab Functioneren

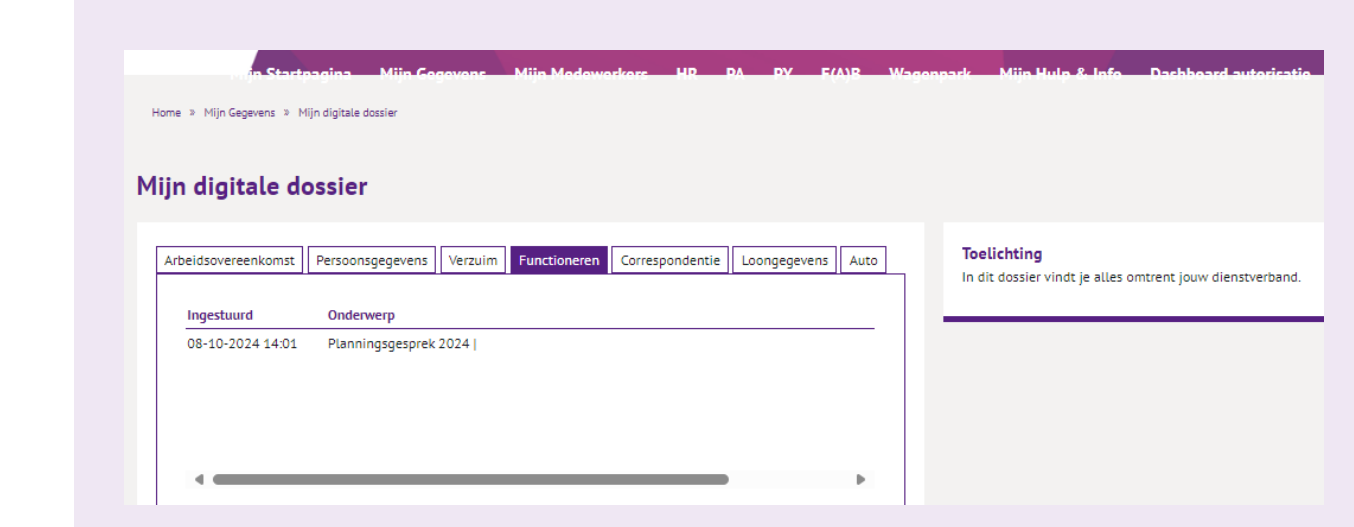

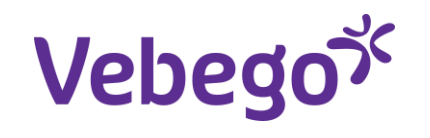

# Great work

/Service & Expertise